## GUIDA PER ACCESSO POSTA ELETTRONICA ISTITUZIONALE

Prof. Daniele Carfora

| G Google                              | × +                               |                                     | - 0                         |
|---------------------------------------|-----------------------------------|-------------------------------------|-----------------------------|
| $\leftrightarrow$ $ ightarrow$ $ m C$ | 🛛 🔒 https://www.google.it         | (110%) \cdots 🗵 🗙 🔍 Cerca           | III\ 🗉 🖬 💕                  |
| Chi siamo Google Sto                  | 3                                 |                                     | Grail Immagini 🇰 Accedi     |
|                                       |                                   | Google                              |                             |
|                                       | Q                                 |                                     |                             |
|                                       |                                   | Cerca con Google Mi sento fortunato |                             |
|                                       |                                   |                                     |                             |
|                                       |                                   |                                     |                             |
| Italia                                |                                   |                                     |                             |
| Dubblicità Coluzioni a                | ziondali Como funziona la Disorra |                                     | Brivaav Tormini Impostation |

## 2) Inserire il vostro indirizzo di posta elettronica

| G Accedi - Account Google × + |                                                                                                    | - 8 ×     |
|-------------------------------|----------------------------------------------------------------------------------------------------|-----------|
| ← → C ŵ ♥ A https://accounts  | google.com/ServiceLogin/identifier?hl=it&passive=tr                                                                                                    | \ 🗊 💿 💿 😫 |
|                               | <section-header><section-header><section-header><section-header><section-header><section-header><section-header><text><text><text><text><text><text></text></text></text></text></text></text></section-header></section-header></section-header></section-header></section-header></section-header></section-header> |           |

3) Cliccare su Avanti e nella schermata successiva inserire la password rispettando lettere Maiuscole e Minuscole. Cliccare su avanti

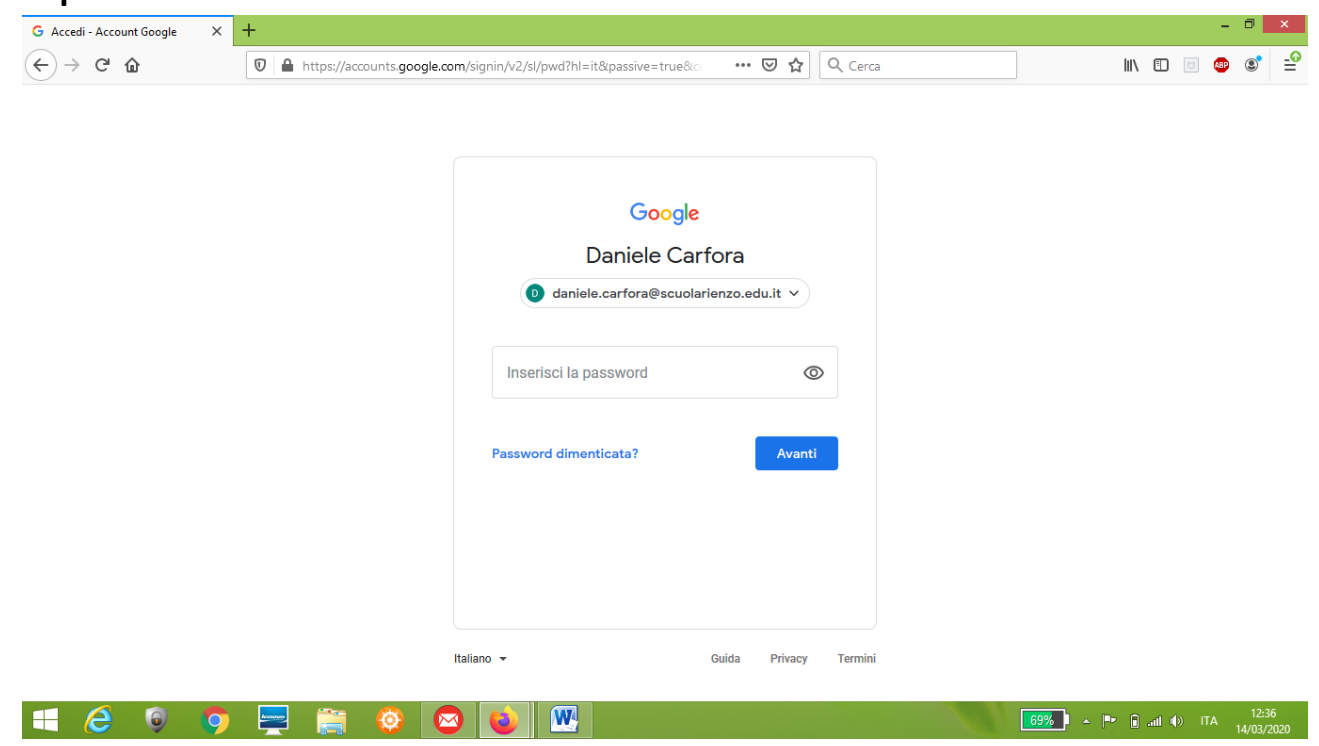

4) Avete così eseguito l'accesso al vostro account google. Cliccate adesso sulla griglia

| Google X                                                       | +                             |                                     | - 0 ×                        |
|----------------------------------------------------------------|-------------------------------|-------------------------------------|------------------------------|
| -)→ × û                                                        | 🛛 🔒 https://www.google.it     | (10%) \cdots 🗵 🚖 🔍 Cerca            | III 🗉 🐨 💕 🖆                  |
| Chi siamo Google Store                                         |                               |                                     | Gmail Immatini 🛄 D           |
|                                                                |                               | Google                              |                              |
|                                                                | ۹                             |                                     |                              |
|                                                                |                               | Cerca con Google Mi sento fortunato |                              |
|                                                                |                               |                                     |                              |
| Italia                                                         |                               |                                     |                              |
| Dubblicità Soluzioni azion<br>sferimento dati da ogs.google.it | dali Come funziona la Ricerca |                                     | Privacy Termini Impostazioni |